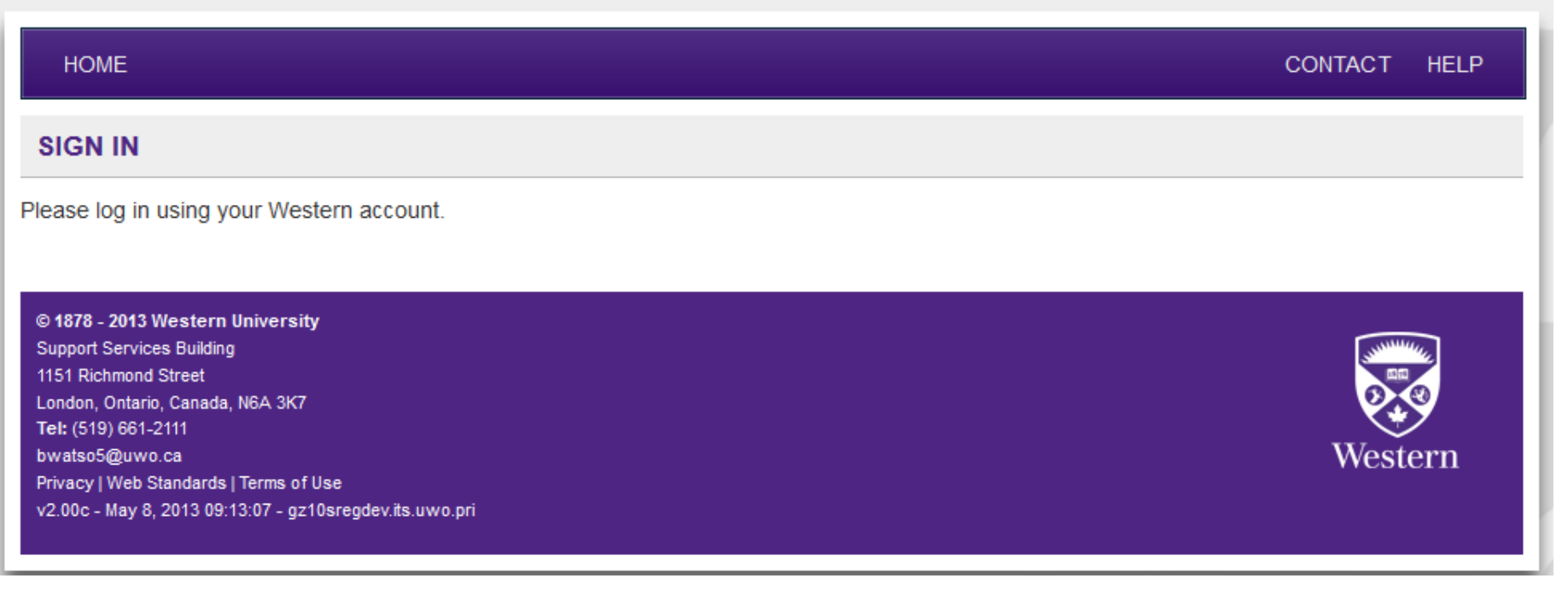

User ID:

Password:

LogIn

| HOME REPORTS REQUESTS SEARCH/CHANGE                                                                                                    | CONTACT HELP                                                                    |  |  |  |  |  |  |
|----------------------------------------------------------------------------------------------------|---------------------------------------------------------------------------------|--|--|--|--|--|--|
| REQUEST A KEY                                                                                                    |                                                                                 |  |  |  |  |  |  |
| Name<br>ID #<br>Email Address                                                                                                    | Steps to follow:         1. Select Ready to Approve from the Requests drop down |  |  |  |  |  |  |
| Phone # Is this a replacement  for a lost or stolen key?                                                                                                    | list                                                                            |  |  |  |  |  |  |
| Department/Faculty Building                                                                                                    |                                                                                 |  |  |  |  |  |  |
| Location                                                                                                    |                                                                                 |  |  |  |  |  |  |
| Notes to Approver                                                                                                    |                                                                                 |  |  |  |  |  |  |
| Submit<br>Need help? fmkeys@uwo.ca or ext. 85636                                                                                                    |                                                                                 |  |  |  |  |  |  |
| © 1878 - 2013 Western University<br>Support Services Building<br>1151 Richmond Street<br>London, Ontario, Canada, N6A 3K7<br>Tel: (519) 661-2111<br>bwatso5@uwo.ca<br>Privacy   Web Standards   Terms of Use<br>v2.00c - May 8, 2013 09:13:07 - gz11sregdev.its.uwo.pri | Western                                                                         |  |  |  |  |  |  |

......

| HOME REF                                                                                   | PORTS 🔻 REQ                                            | UESTS 🔻 SEA        | RCH/CHANGE 🔻                    |                    |                              | CONTACT HELP     |  |  |
|--------------------------------------------------------------------------------------------|--------------------------------------------------------|--------------------|---------------------------------|--------------------|------------------------------|------------------|--|--|
| KEY REQUESTS - READY TO APPROVE                                                            |                                                        |                    |                                 |                    |                              |                  |  |  |
| 'ou may filter by a                                                                        | any of the following                                   | g: name, western i | id #, western user id, email ad | dress or key tag # |                              |                  |  |  |
| Filter                                                                                     |                                                        |                    |                                 |                    | 2. Click on Requester's Name |                  |  |  |
| Name                                                                                       | User ID                                                | ID #               | Email                           | Key Code           | Location                     | Building         |  |  |
| Morag Walsh                                                                                | mwalsh55                                               | 020045206          | mwalsh55@uwo.ca                 | 218 KB9            | 218 2312                     | Support Services |  |  |
| Morag Walsh                                                                                | mwalsh55                                               | 020045206          | mwalsh55@uwo.ca                 | 218 KB3            | 218 2301                     | Support Services |  |  |
| Export to spreads                                                                          | sheet                                                  |                    |                                 |                    |                              |                  |  |  |
|                                                                                            |                                                        |                    | Need help? fmkeys@uwo.ca        | or ext. 85636      |                              |                  |  |  |
| © 1878 - 2013 Weste<br>Support Services Bui<br>1151 Richmond Stree<br>London, Ontario, Can | <b>ern University</b><br>ilding<br>et<br>1ada, N6A 3K7 |                    |                                 |                    |                              |                  |  |  |

Privacy | Web Standards | Terms of Use v2.00c - May 8, 2013 09:13:07 - gz11sregdev.its.uwo.pri

bwatso5@uwo.ca

Western

| HOME RE                                                                                                    | EPORTS 🔻                                                                                                  | REQUESTS 🔻                                                                                          | SEARCH/CHANGE 🔻 |                                                                                                    | CONTACT HELP                                                                                                    |
|----------------------------------------------------------------------------------------------------|----------------------------------------------------------------------------------------------------|----------------------------------------------------------------------------------------------------|-----------------|----------------------------------------------------------------------------------------------------|----------------------------------------------------------------------------------------------------|
|                                                                                                    | EST                                                                                                    |                                                                                                    |                 |                                                                                                    | NOTE                                                                                                    |
| Please fill in any<br>Name<br>ID #<br>Department<br>Is this a replace<br>for a lost or stole<br>Deposit required<br>Key<br>Location<br>Building<br>Due Date<br>Approver Notes             | required dat<br>Mo<br>020<br>FA<br>ement<br>Ion key?<br>d<br>218<br>218<br>218                            | a for this request.<br>rag Walsh<br>0045206<br>CILITIES MANAGE<br>3 KB9<br>3 2312<br>oport Services | MENT            | <ul> <li>3. Select Replacement if needed</li> <li>4. Select Deposit required if needed</li> <li>5. Choose Due Date if needed (data</li> <li>6. Approver Notes – (see NOTE in</li> <li>7. Select Approve or Deny</li> <li>8. Log Out</li> </ul> | Text entered in the "Approver<br>Notes" is sent to the Requester<br>when the request is denied and<br>to FM Keys when the request is<br>approved. |
| Approve De<br>© 1878 - 2013 Wes<br>Support Services B<br>1151 Richmond Stre<br>London, Ontario, Ca<br>Tel: (519) 661-2111<br>bwatso5@uwo.ca<br>Privacy   Web Stand<br>v2 00c - May 8, 201 | eny<br>stern Universit<br>Puilding<br>set<br>anada, N6A 3K7<br>I<br>dards   Terms of<br>13.09-13:07 - oz? | y<br>Use<br>11sreadey its uwo pri                                                                   |                 |                                                                                                    | Western                                                                                                    |